## Safira-Estoque

## Relatório de alteração de preço do produto

Descrição sumária

Nesta tela serão informados procedimentos para gerar e imprimir relatório de alteração de preço do produto descriminando o preço anterior e atual, data da alteração e filtragem por produto ou classificação.

Pré-requisitos

Ter cadastrado a classificação dos produtos anteriormente.

## Procedimentos

- 1. Safira Estoque  $\rightarrow$  Relatórios  $\rightarrow$  Relatório de alteração de preço do produto;
- 2. Inicie escolhendo pela combo box o nome da empresa;
- 3. Em seguida escolha uma data inicial e uma data final;
- 4. Escolha o modo de filtragem por produto ou classificação;
- 5. Escolha pela combo box o nome do produto;
- 6. Selecione na grade classificação o nome do departamento, seção, categoria e subcategoria;
- 7. Clique em "Imprimir" para visualizar e imprimir o relatório;
- 8. Finalize em "Fechar".

Informações correlatas

Este procedimento tem relação com os FAQ´s: Cadastro > Classificação de produtos: cadastro de departamento, seção, categoria e subcategoria.

ID de solução único: #1129 Autor: : Greyce Chagas Última atualização: 2013-02-19 16:09